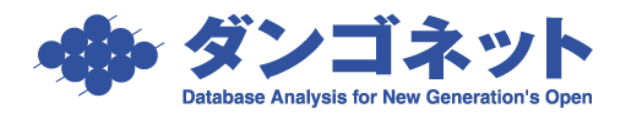

# 賃貸名人の通信をファイアウォールに許可させる (ウィルスバスター)

## **《**MSDE**/**Port:1433**》**

以下の手順は、賃貸名人(MSDE)の通信が『トレンドマイクロ ウィルスバスター』の ファイアウォール機能にブロックされ、クライアント(子機)からの接続に障害が発生し た場合にご利用いただきます。

通信のブロックは MSDE がインストールされたパソコン(賃貸名人のサーバ)にインストールされたウィルスバスターが行います。従いまして、設定作業はサーバのパソコンで実施します。

また、以下にご紹介する設定手順は汎用を目指しておりますが、一般的な環境を想定した 箇所もございます。特殊なネットワーク環境を構築されているユーザー様は、若干の読み 替えを要しますがご了承ください。

#### 〔目次〕

(クリックすると該当のページにジャンプします)

## ■ 『ウィルスバスター2005 インターネットセキュリティ』の設定

タスクバーのアイコンを右クリックし、「メイン画面を起動」を選択します。

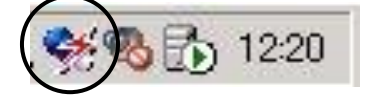

次の画面が表示されますので、左の一覧より「パーソナルファイアウォール」をクリック してください。

| 💉 ウイルスバスター2005                         |                                                                                        |
|----------------------------------------|----------------------------------------------------------------------------------------|
| TREND MICRO<br>うイルスパー<br>インターネット セキュリテ | <b>2005</b>                                                                            |
| Q ウイルス検索開始                             | (要) アゥブデート開始 合 スパイウェア検索開始 ヘルブ                                                          |
| 現在の状況                                  | 現在の状況<br>ウイル2が侵入していないか、不正アクセスを受けていないか、など、現在のセキュリティ対<br>策状況を確認します。過去のログ (履歴) 情報に参照できます。 |
|                                        |                                                                                        |
| 🔛 メール検索                                | ↓ ●●●●●●●●●●●●●●●●●●●●●●●●●●●●●●●●●●●●                                                 |
| ネットワーク管理                               | ウイルス監視状況<br>コンピュータのウイルス対策状況を表示                                                         |
|                                        | 📀 推奨機能がすべて有効に設定されています                                                                  |
| [] パーソナル<br>ファイアウォール                   | レグ (履歴)<br>過去の動作状況を項目別に表示                                                              |
| (1)<br>アゥブデート/<br>ユーザ登録                | ★ 前回のウイルス検出:     *********************************                                     |

「パーソナルファイアウォール設定」をクリックします。

| × 17170AAA9=2000                                    |                                                                                  |              |
|-----------------------------------------------------|----------------------------------------------------------------------------------|--------------|
| <b>TREND MICRO</b><br><b>うイルスパ</b><br>インターネット セキュリラ | <u> 29-2005 //</u>                                                               | TREND.       |
| Q ウイルス検索開始                                          | 「空」アップデート開始」「白」スパイウェア検索開始                                                        | ヘルプ          |
| 現在の状況                                               | パーソナルファイアウォール<br>ネットワークの不正信受を監視し、パーソナルファイアウォールでイ<br>す。ネットワークウイルノ検出時の緊急対策も設定できます。 | 正アクセスをブロックしま |
| <b>シ</b> ステム検索                                      | パーソナルファイアウォール設定<br>フロファイルやセキュリティレベルを設定                                           |              |
| メール検索                                               | マリーク クライルス 深急対策設定<br>ネットワークウイルス検出時の対策を設定                                         |              |
|                                                     | 無線LAN/パトロール     黒線LANネットワークの不正使用を監視     黒線LANネットワークの不正使用を監視                      |              |
| 「」<br>パーソナル<br>ファイアウォール                             |                                                                                  |              |
| ((1 <sup>)))</sup> アップデート/<br>ユーザ登録                 |                                                                                  |              |

\_\_\_\_\_

「現在のプロファイル」で選択されている設定(緑のマークが記されている項目。この例 では「家庭内ネットワーク1」)を下の「プロファイルの編集」欄より選択し、[編集] ボタ ンを押します。

| 🖋 ウイルスバスター2005                         |                                                                                       |                          |
|----------------------------------------|---------------------------------------------------------------------------------------|--------------------------|
| TREND MICRO<br>ウイルレスパ<br>インターネット セキュリラ | <b>z<sup>_g_</sup>2</b> 005 🥖 👘                                                       |                          |
| Q ウイルス検索開始                             | ③アゥブデート開始  日 スパイウェア検索開始                                                               | ヘルプ                      |
| 現在の状況                                  | パーンナルファイアウォール設定<br>お使いのネットワーク環境に適したパーソナルファイアウォールの「クロ<br>す。対象のフロァイルな自動/手動で知知客なこともできます。 | <u>?</u> ?<br>ファイル」を設定しま |
| システム検索                                 | <ul> <li>パーソナルファイアウォールを有効にする(E)</li> <li>現在のプロファイル(C): 家庭内ネットワーク1</li> </ul>          | <u>•</u>                 |
| メール検索                                  | □ ネットワーク接続環境の変更を自動的に検出する⑤ ■ 設定済みのプロファイルがあれば、自動的に切り替える                                 | 5 ( <u>N</u> )           |
| 1 ネットワーク管理                             | - <b>707</b> 71ルの編集<br>→ 追加① (2 編集)<br><u>プロ771ル名</u>                                 | ★ 削除(1)                  |
| パーソナル<br>ファイアウォール                      | 家庭内なットワーク」     タイヤルパダブ後点やGAIVなど、クロ     家庭内なットワーク     ・                                | インドル<br>加したり<br>おれて      |
| 「」)<br>アップデート/<br>ユーザ登録                | ・ びとつ上の画面へ 通用(点)                                                                      | キャンセル                    |

「プロファイルの設定」ウィンドウが展開します。「除外リスト」タブを開き、[追加] ボ タンを押してください。

|                                 |          |                                        | /       |         |      |   |
|---------------------------------|----------|----------------------------------------|---------|---------|------|---|
| (ルの設定                           |          |                                        |         |         | ×    | ſ |
|                                 |          |                                        |         |         |      |   |
| -<br>]ファイル名   ネットワーク情報   セキュリティ | レベル「除外リン | (1) (1)                                |         |         |      |   |
|                                 |          |                                        | /       |         |      |   |
|                                 |          |                                        |         |         |      |   |
| このプロファイルでアクセス許可/拒否から降           | 余外する接続、ま | たはアプリケー                                | ションを設定し | ,ます。    |      |   |
|                                 |          |                                        |         | 100.0.1 |      |   |
|                                 | 「追加の」    | ~~~~~~~~~~~~~~~~~~~~~~~~~~~~~~~~~~~~~~ |         | 則除(L)   |      |   |
| 有効 説明                           | 接続       | アクセス                                   | プロトコル   |         |      |   |
| Microsoft Internet Explorer     | 送信       | 許可                                     | TCP     |         |      |   |
| Winodowsエクスプローラ                 | 送信       | 許可                                     | TOP     |         |      |   |
| Microsoft Outlook Express       | 送信       | 許可                                     | TOP     |         | _    |   |
| Microsoft Outlook               | 送信       | 許可                                     | TCP     |         |      |   |
| ▶ トレンドマイクロモジュール                 | 送信       | 許可                                     | TCP     |         |      |   |
| □ 送信メール(SMTP)                   | 送信       | 許可                                     | TCP     |         |      |   |
| ▼ マスメール送信(SMTP)                 | 送信       | 警告                                     | TOP     |         |      |   |
| □ 受信メール(POP3)                   | 送信       | 許可                                     | TCP     | -       |      |   |
|                                 | ;¥/÷     | ≣भ जग                                  | тор     |         |      |   |
| 1-1                             |          |                                        |         |         |      |   |
|                                 |          |                                        |         | _       |      |   |
|                                 |          |                                        | OK      | *       | ャンセル |   |

#### 受信の設定

「除外リストの追加/編集」ウィンドウが展開しますので、「説明」欄に「賃貸名人受信」と 入力し、また「受信」にチェックが入っていることを確認してください。「ポート」の「指 定のポート」にチェックを入れ「1433」と入力し、次に「IP設定」の「種類」を「サブ ネットマスク」に設定し、「IPアドレス」・「サブネットマスク」欄に以下のように数値を 入力してください(ネットワーク環境によって数値が異なることがあります)。

| 除外リストの追加/編集                                                                                                    | ×                        |
|----------------------------------------------------------------------------------------------------|--------------------------|
| ● 1998年1月11日日本1月1日日本1月1日本1月1日本1月1日本1月1日本1月1日本1月1日本1月1日本1月1日本1月1日本1月1日本1月1日本1月1日本1月1日本1月1日本1月1日本1月1日本1月1日本1月1日本1月1日本1月1日本1月1日本1月1日本1月1日本1月1日本1月1日本1月1日本1月1日本1月1日本1月1日本1月1日本1月1日本1月1日本1月1日本1月1日本1月1日本1月1日本1月1日本1月1日本1月1日本1月1日本1月1日本1月1日本1月1日本1月1日本1月1日本1月1日本1月1日年月月月日本1月1日年月月月日日本1月1日年月月月日日本1月1日年月月月日日本1月1日年月月月日日本1月1日年月月月日日本1月1日年月月月日日本1月1日年月月月日日本1月1日年月月月月月月月日本月月月月月月月月月月 |                          |
| 対象(@): © すべてのアプリケーション                                                                                                    | テムプログラム 参照(日)            |
| 接続心・●受信    ○送信                                                                                                    |                          |
| アクセス処理( <u>A)</u> :  ・ 許可 ・ 拒否 ・ ・                                                                                                    | 警告                       |
| 「つれ」」ル(©)<br>「「TCP ( UDP ( TCP/UDP (                                                                                                    | ICMP C すべて               |
| ポート(Q): ○ すべてのポート<br>● 指定のポート: 1433<br>*視数指定する場合は、サ<br>(例: 10,15,20-30)                                                                                                    | <b>)</b><br>カンマ(,)で区切ります |
| 種類 <sup>(</sup> ½): サブネットマスク<br>IPアドレスΦ: 192 168 0 0<br>サブネットマスク(M): 255 255 0 0                                                                                                    |                          |
|                                                                                                    | OK キャンセル                 |
| -IP設定                                                                                                    |                          |
| 種類(Y):                                                                                                    | サブネットマスク                 |
| IPアドレスΦ:                                                                                                    | 192 168 0 0              |
| サブネットマスク( <u>M</u> ):                                                                                                    | 255 255 0 0              |
|                                                                                                    |                          |

以上の作業が終了しましたら、「OK」ボタンをクリックしてください。直前の画面(「プロファイルの設定」)へ戻ります。続いて送信の設定を行ないますので「追加」ボタンをクリックしてください。

#### 送信の設定

「除外リストの追加/編集」ウィンドウが展開しますので、「説明」欄に「賃貸名人送信」と 入力し、また「送信」にチェックが入っていることを確認してください。「ポート」の「指 定のポート」にチェックを入れ「1433」と入力し、次に「IP設定」の「種類」を「サブ ネットマスク」に設定し、「IPアドレス」・「サブネットマスク」欄に以下のように数値を 入力してください(ネットワーク環境によって数値が異なることがあります)。

|   | 除外リストの追加/編集                                        | X     |
|---|----------------------------------------------------|-------|
| l | 〔<br>説明(D): 貸貸名人送信                                 | 22    |
|   | 対象(Q): ◎ すべてのアプリケーション                              |       |
|   |                                                    | 参照(B) |
|   | 接続心○♡受信 ○送信                                        |       |
|   | アクセス処理(A): ● 許可 ● 拒否 ● 警告                          |       |
|   | ・プロトコル(©)<br>・<br>でTCP C UDP C TCP/UDP C ICMP C すへ | τ     |
|   | ポート( <u>0</u> ): ○ すべてのポート<br>○ 指定のポート: 1433       |       |
|   | *程数指定する場合は、カンマ(,)で区切ります<br>(例:10,15,20-30)         |       |
|   | IP設定<br>種類(Y): サブネットマスク                            |       |
| ( | IPアドレス型: 192 168 0 0                               |       |
|   | サブネットマスク(M): 255 255 0 0                           |       |
| 1 | OK +                                               | ッンセル  |

以上で設定が完了します。

## ■ 『ウィルスバスター2006 インターネットセキュリティ』の設定

タスクバーにあるカプセル剤のアイコンをダブルクリックし、「メイン画面」を起動します。

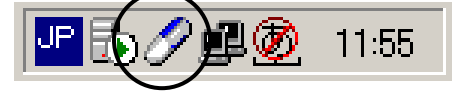

次のウィンドウが開きます。メニューより「不正侵入対策/ネットワーク管理」を立ち上げ てください。

| <ul> <li>グウイルスバスター2006</li> <li>アロート・ション・ション・ション・ション・ション・ション・ション・ション・ション・ション</li></ul> | TREND MICRO<br><b> ウイルスバスタ</b><br>インターネット セキュリラ                    | □□!<br>- 2006 <sub>最新ニュース</sub> |
|----------------------------------------------------------------------------------------|--------------------------------------------------------------------|---------------------------------|
| 現在の状況                                                                                  | 現在の状況<br>このコンピュータの現在のセキュリティ状況は、                                    | ② この画面の説明<br>次のとおりです。           |
| <b>ウイル</b> ス対策                                                                         | アップデート開始(山)                                                        |                                 |
| スパイウェア対策                                                                               | ファイルのダウンロードを開始します。<br>前回のアップデート: 2006/01/24                        | の検索を開始します。<br>前回の検索: 2006/01/25 |
| 有害情報/<br>詐欺への対策                                                                        | 総合セキュリティ状況                                                         | み<br>詳細を見る(©)                   |
| 不正侵入対策/<br>ネットワーク管理                                                                    | <ul> <li>✓ インテリジェントアップデート: 有気</li> <li>✓ 有効期限: 2006/12/</li> </ul> | か<br>設定する の<br>/31  更新する(N)     |
| ダダ アップデート/<br>その他の設定                                                                   | - <b>フィッシング詐欺対策</b>                                                | です 設定する(④)                      |
| 困ったときは「」「セー                                                                            | <u> キュリティ情報   お問い合わせ   1</u>                                       | サポート情報   バージョン情報                |

次の画面が表示されますので [パーソナルファイアウォール] ボタンを押してください。

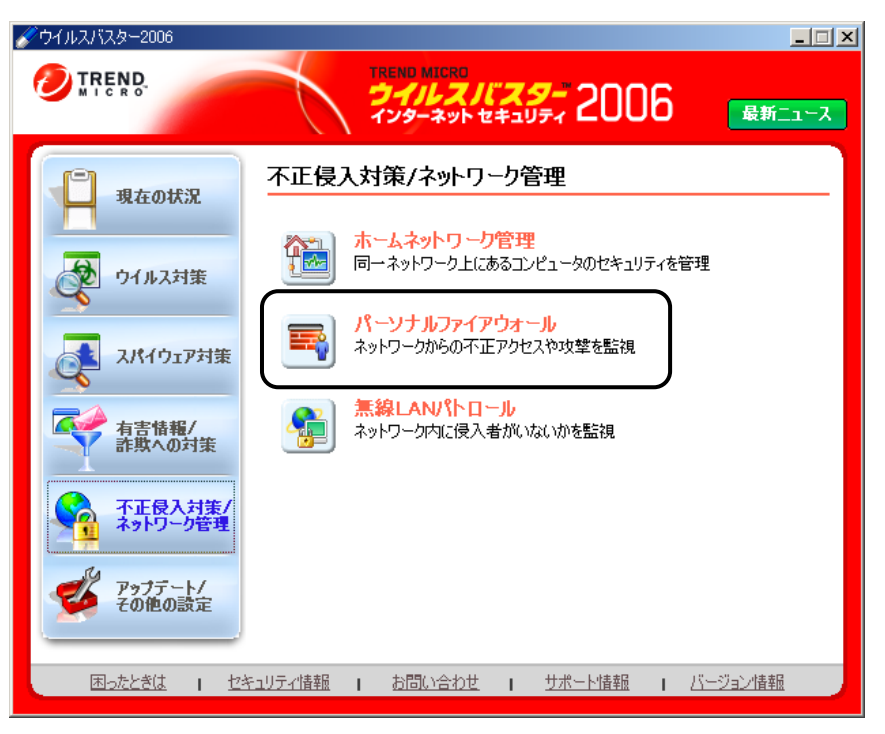

「プロファイルの設定」欄にて「現在のプロファイル」で選択されているプロファイル (左 側に 2000 マークがついた項目。この例では「社内ネットワーク」)を選択し、[編集 (<u>I</u>)] ボタンを押します。

|                                 | TREND MICRO<br><b>ジイルスバスター</b> 2006 最新ニュス                                                        |
|---------------------------------|--------------------------------------------------------------------------------------------------|
| 現在の状況                           | パーソナルファイアウォール ② この画面の説明<br>コンピュータ外部からの不正侵入や、コンピュータ内部からのデータ流出などをあ止しま<br>す。設定情報は「プロファイル」として保存されます。 |
| ウイルス対策                          | <ul> <li></li></ul>                                                                              |
| スパイウェア対策                        | □ ネットワーク接続環境の変更を自動的に認識する(U)<br>プロファイルの設定<br>→ 追加(D)  / 編集(P) × 削除(T)                             |
| 計算への対策                          | プロファイル名 説明 家庭内ネットワーク1 ダイヤルアップ接続やCATVなど、ブロードバン… 家庭内ネットワーク2 ルータタイプのADSLモデムやブロードバンドル…               |
| *7ドリーク管理<br>ジ アップデート/<br>その他の設定 | 超 社内ネットワーク 企業ネットワークなどで、ドメインに参加したり…     公共の無線LANネ… 公共の無線LAN接続サービスが提供されて…     マ                    |
| 困ったときは 1 セジ                     | 戻る         適用(A)         キャンセル           FaJJティ情報         1         500(1/2010)         1        |

「プロファイルの設定」ウィンドウが開きます。「例外ルール」タブを選択してください。

| プロファイルの設定                                                 | ×         |
|-----------------------------------------------------------|-----------|
| プロファイル名 ネットワーク情報   セキュリティレイリル   例外ルール   プロキシ  <br>プロファイル名 | ② この画面の説明 |
| _<br>このプロファイルに、名前を付けてください。簡単な説明情報も入力できます。                 |           |
| プロファイル名(史):  社内ネットワーク                                     |           |
| 説明(D): 企業ネットワークなどで、ドメインに参加したりファイルやつ<br>している場合             | フォルダを共有   |
|                                                           | OK キャンセル  |

[追加(D)]ボタンを押しますと、例外ルール編集画面が開きます。

| プロファイルの設定<br>プロファイル名<br><b>ないない</b> | E<br>-   ネットワーク情報   セキュリティ<br> - 〜 II. | UMU ()    | 列外ルール フロキシ | -        | Q I.   | 画面の説明         |
|-------------------------------------|----------------------------------------|-----------|------------|----------|--------|---------------|
| 70473                               | <b>レーフレ</b><br>http://は不才スペロガニノ約体/4/4  | Vailat -  |            |          |        |               |
| アクセスa                               | +=]/担当9るノロクフムや接続()                     | ערזענייות |            | <b>.</b> | 集@ 🗙 削 | 涂( <u>T</u> ) |
| 有効                                  | 対象                                     | 加         | 処理         | עכאסל    | ポート/   | <b>_</b>      |
|                                     | Internet Explorer                      | 送信        | 許可         | ТСР      | すべて    |               |
|                                     | Windowsエクスプローラ                         | 送信        | 許可         | TOP      | すべて    |               |
|                                     | Outlook Express                        | 送信        | 許可         | TOP      | すべて    |               |
|                                     | Outlook                                | 送信        | 許可         | TOP      | すべて    |               |
|                                     | トレンドマイクロ プロキシモジ                        | 送信        | 許可         | TOP      | すべて    |               |
|                                     | マスメール送信 (SMTP)                         | 送信        | 警告         | TOP      | 25     |               |
|                                     | メール送信(SMTP)                            | 送信        | 許可         | TOP      | 25     |               |
|                                     | メール受信 (POP3)                           | 送信        | 許可         | TOP      | 110    |               |
|                                     | Webサービス(HTTP)                          | 送信        | 許可         | TOP      | 80     |               |
|                                     | Secure Webサービス(HTT…                    | 送信        | 許可         | TOP      | 443    |               |
|                                     | ファイル転送(FTP)                            | 送信        | 許可         | TOP      | 20,21  |               |
|                                     | Telnet                                 | 送信        | 許可         | TOP      | 23     |               |
|                                     | SSH                                    | 送信        | 許可         | TOP      | 22     | - I           |
|                                     |                                        |           |            |          |        |               |
|                                     |                                        |           |            |          | ОК     | キャンセル         |

例外ルール編集ウィンドウで「 <u>受信の設定</u>」を行います。設定内容は以下のとおりです。

| 「説明( <u>D</u> )」        | : | 識別表示として「賃貸名人受   | 信」等と入力します。(任意) |
|-------------------------|---|-----------------|----------------|
| 「対象( <u>G</u> )」        | : | すべてのアプリケーション    | (標準設定)         |
| 「方向( <u>N</u> )」        | : | 受信              |                |
| 「アクセス処理(A)」             | : | 許可              |                |
| 「プロトコル ( <u>C</u> )」    | : | TCP             | (標準設定)         |
| 「ポート」                   | : | 指定のポート " 1433 " |                |
| 「種類( <u>Y</u> )」        | : | サブネットマスク        |                |
| 「IP アドレス ( <u>I</u> )」  | : | 192 168 0 0     |                |
| 「サブネットマスク ( <u>M</u> )」 | : | 255 255 0 0     |                |

| 例外ルール               |                                                                                                    | ×           |
|---------------------|----------------------------------------------------------------------------------------------------|-------------|
|                     |                                                                                                    | 🙆 この画面の説明   |
| [脱明( <u>D</u> ):    | 賃貸名人受信                                                                                             |             |
| 対象( <u>G</u> ):     | <ul> <li>● すべてのアプリケーション</li> <li>● システムプログラム</li> <li>● 指定のアプリケーション:</li> </ul>                    |             |
|                     |                                                                                                    | 参照(B)       |
| 方向( <u>N</u> ):     | <ul> <li>● 受信</li> <li>○ 送信</li> </ul>                                                             |             |
| アクセス処理( <u>A</u> ): | <ul> <li>許可</li> <li>○ 拒否</li> <li>○ 警告</li> </ul>                                                 |             |
| プロトコル( <u>©</u> ):  | TCP                                                                                                |             |
| ボート:                | <ul> <li>○ すべてのポート</li> <li>○ 指定のポート: 1433</li> <li>*複数指定する場合は、カンマ<br/>(例: 10,15,20-30)</li> </ul> | ?(,)で区切ります。 |
| └IP設定———            |                                                                                                    |             |
|                     | 種類(Y): サブネットマスク 🔽                                                                                  |             |
| IP77                | ドレスΦ: 192 168 0 0                                                                                  |             |
| サブネットマ              | 7スク( <u>M</u> ): 255 255 0 0                                                                       |             |
|                     | OK                                                                                                 | キャンセル       |

「OK」ボタンをクリックしてください。「プロファイルの設定」画面へ戻ります。続いて 送信の設定を行いますので再度「追加」ボタンをクリックしてください。 受信の設定と同様の手順で「 送信の設定 」を行います。

| 「説明( <u>D</u> )」        | : | 識別表示として「賃貸名人受       | を信」等と入力します。(任意) |
|-------------------------|---|---------------------|-----------------|
| 「対象( <u>G</u> )」        | : | すべてのアプリケーション        | (標準設定)          |
| 「方向( <u>N</u> )」        | : | 送信                  |                 |
| 「アクセス処理(A)」             | : | 許可                  |                 |
| 「プロトコル ( <u>C</u> ) 」   | : | TCP                 | (標準設定)          |
| 「ポート」                   | : | 指定のポート " 1433 "     |                 |
| 「種類( <u>Y</u> )」        | : | サブネットマスク            |                 |
| 「IP アドレス( <u>I</u> )」   | : | 192 168 0 0         |                 |
| 「サブネットマスク ( <u>M</u> )」 | : | $255 \ 255 \ 0 \ 0$ |                 |

| 例外ルール               | ×                                                     |
|---------------------|-------------------------------------------------------|
|                     | (2) この画面の説明                                           |
| 説明( <u>D</u> ):     |                                                       |
| 対象( <u>G</u> ):     | ● すべてのアプリケーション                                        |
|                     | ○ システムプログラム<br>○ 指定のアプリケーション。                         |
|                     | ◆ 18 を (B) 参昭 (B)                                     |
| 方向(N):              |                                                       |
| アクセス処理( <u>A</u> ): | ○許可 ○ 拒否 ○ 警告                                         |
| プロトコル(C):           | TOP                                                   |
|                     |                                                       |
| ボート                 | <ul> <li>○ すべてのボート</li> <li>● 指定のボート: 1433</li> </ul> |
|                     | *複数指定する場合は、カンマ(,)で区切ります。                              |
| _1P設定               | (1919: 10,15,20-30)                                   |
| I BXAE              | 種類(?): サブネットマスク                                       |
|                     |                                                       |
| IP <i>P</i>         | κνλφ: 192 168 0 0                                     |
| サブネットマ              | 7スク(M): 255 255 0 0                                   |
|                     |                                                       |
|                     | OK , +++>+U                                           |
|                     |                                                       |

設定が終わりましたら「OK」ボタンをクリックします。

追加した 受信の設定、送信の設定 が表示されていることをご確認ください。

| プロファイ | (ルの設定                     |                    |                 |         |              |                       | × |
|-------|---------------------------|--------------------|-----------------|---------|--------------|-----------------------|---|
| 70:   | 7ァイル名                     | ネットワーク情報 セキュリティ    | レベル 例外ル         | -n José | 4            | 😲 ටග <b>මා</b> කිගාසී | 明 |
|       | <b>励</b> 林正               | -II.               |                 |         |              |                       |   |
|       | ע <b>ו וענו</b><br>קאריקע | ブル                 | 個材はこれた部         |         |              |                       | - |
|       | アクセスa+                    | ・17担告9つノロクラムや接続の   | 11が12とした。二したな言文 | いたしま 9。 |              |                       |   |
|       |                           |                    |                 | ╋ 追加(D) | <u>,</u> 編集① | ▶ 削除(①                |   |
|       | 有効                        | 対象                 | 方向              | 処理      | プロトコル        | #−ト/ 🔺                |   |
|       |                           | Windowsドメインサービスブ   | 受信              | 許可      | TCP/UDP      | 88,389,1              |   |
|       |                           | NetBIOS (送信) *変更不可 | 送信              | 許可      | TCP/UDP      | 137-139               |   |
|       |                           | NetBIOS (受信) *変更不可 | 受信              | 許可      | TCP/UDP      | 137-139               |   |
|       |                           | NetBIOS(ブロードキャスト)… | 受信              | 許可      | TCP/UDP      | 137-139               |   |
|       |                           | ブロードキャストアドレス (送    | 送信              | 許可      | すべて          | -                     |   |
|       |                           | ブロードキャストアドレス (受    | 受信              | 許可      | すべて          | -                     |   |
|       |                           | マルチキャストアドレス(送信)    | 送信              | 許可      | すべて          | -                     | - |
|       |                           | マルチキャストアドレス(受信)    | 受信              | 許可      | すべて          | -                     |   |
|       |                           | SQL Server(受信)     | 受信              | 許可      | TCP          | 1433                  |   |
|       |                           | SQL Server(送信)     | 送信              | 許可      | TCP          | 1433                  |   |
|       | $\Box$                    | 賃貸名人受信             | 受信              | 許可      | TCP          | 1433                  |   |
|       |                           | 賃貸名人送信             | 送信              | 許可      | TCP          | 1433                  |   |
|       | i                         |                    |                 |         |              |                       |   |
|       |                           |                    |                 |         |              |                       |   |
|       |                           |                    |                 |         |              | OK キャンセ               | n |

以上で設定は完了です。

## ■ 『ウィルスバスター2007 インターネットセキュリティ』の設定

タスクバーにあるカプセル剤のアイコンをダブルクリックし、「メイン画面」を起動します。

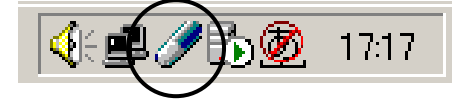

メニューから [不正進入対策/ネットワーク管理]を開きます。

|                                                                                                    | ¢ - ×<br>2007 ۲۵۰۶۲ ۲۵۰۶۲ ۲۵۰۶۲ ۲۵۰۶۲                                                                                                    |                                                                                                    |
|----------------------------------------------------------------------------------------------------|----------------------------------------------------------------------------------------------------|----------------------------------------------------------------------------------------------------|
| 現在の状況                ・             ・                                                                                                    | 保護されています<br>お使いのコンピュータのセキュリティ対策は、最新の状態に保たれています。                                                                                                    | Trend Flox Security<br>このサイドメニューは、トレ<br>ンドフレックスセキュリティ<br>が選択する後世セキュリ<br>ティサービスを表示してい<br>ます。                                                                                                    |
| <ul> <li>         で正侵入対策/<br/>ネットワーク管理         </li> <li>         での、アイアシング詐欺/<br/>注意メール対策         </li> <li>         での、アイアシング詐欺/<br/>注意メール対策         </li> </ul> | 総合セキュリティ状況           ② 各様能の設定状況:       良好       (算編を見る)         ③ 前回の検索:       2007/04/25          ③ 前回のアゥブテート:       2007/04/24       (最新の状態です)         ③ オンラインユーザ登録:       有功規制: 2007/10/31       更新する(如) | リモートファイル       ロック       ロック |
| <ul> <li>その相処加えま</li> <li>ヘルプとサポート</li> </ul>                                                                                                    | 検索問題にで、ウイルスとスパイウェアの 検索を開始します。                                                                                                    | サポート情報<br>coorAud20見折)           1         メーアドレスを実更<br>するには?           2         COOKEL_Jが後出           3         私も3合まで使える?           4         Windows Vistaで一<br>BROWebが配見する」                                                                                                    |

次の画面が表示されますので「パーソナルファイアウォール ( $\underline{\mathbf{F}}$ )」の [設定 ( $\underline{\mathbf{S}}$ )] ボタン を押してください。

|                                                                                                    | <b>(79-</b> 2007                                                                                                    | X<br>FOR HUNK<br>TUNDA UFAUFA                                                                                                    |                                                     |
|----------------------------------------------------------------------------------------------------|----------------------------------------------------------------------------------------------------|----------------------------------------------------------------------------------------------------|-----------------------------------------------------|
| <ul> <li>現在の状況</li> <li>              ・             ・</li></ul>                                                                                                    | <ul> <li>パーソナルファイアウォール(E)</li> <li>ネットワークからの不正アクセスや攻撃を防止します。</li> <li>現在のプロファイル: 社内ネットワーク<br/>セキュリティレベル: 中</li> </ul> | ✓ 有効 Control file Control file Control | * Securit<br>ーは、トレ<br>キュリティ<br>ゼキュリ<br>終示してい        |
| マエ長入対策/     ネットワーク管理     マッシング詐欺/     注意メール対策     マッシング詐欺/     マッシング詐欺/     マッシング詐欺/     マッシング詐欺/     マッシング詐欺/     マッシング詐欺/     マッシング詐欺/     マッシング詐欺/     マッシング詐欺/     マッシング詐欺/     マッシング詐欺/     マッシング詐欺/     マッシング詐欺/     マッシング詐欺/     マッシング詐欺/     マッシング詐欺/     マッシング詐欺/     マッシング     マッシング      マッシング     マッシング      マッシング      ア | <ul> <li>※ 無線LANパトロール(W)</li> <li>※ ホームネットワーク管理(D)</li> </ul>                                                         | 該定 (2).         通 セキュ<br>二 ウォッ           X 無効         「 ジォッ                                                                                                    | リティ<br>Fャー<br>・サポート                                 |
| <ul> <li>アップテート</li> <li>アップテート</li> <li>アップテート</li> </ul>                                                                                                    |                                                                                                    | サポート館<br>(2007/04/20)<br>1 <u>メールアに<br/>するた</u> に<br>2 <u>ГСООКІ</u>                                                                                                    | <mark>報</mark><br>(新)<br>レ <u>スを変更</u><br>-<br>」が検出 |
|                                                                                                    |                                                                                                    | 3 私53 合理<br>4 Windows<br>第20 Webi<br>5 更新非金                                                                                                    | <u>で使える?</u><br>Vistaで <u>一</u><br>修開覧不可<br>のQ&A    |

「現在のプロファイル」を選択し、[編集(<u>I</u>)]ボタンを押します。

| パーソナルファイアウォール                                                       |
|---------------------------------------------------------------------|
| <ul> <li></li></ul>                                                 |
| <u>追加の</u><br><u>編集の</u><br>前除金<br>このプロファイルを有効にする公<br>▲             |
| ●<br>家庭内ネットワーク2 ● ●                                                 |
|                                                                     |
| プロファイルのインボート( <u>M</u> ) プロファイルのエクスボート( <u>E</u> )                  |
| プロファイル詳細:                                                           |
| 名前: 社内ネットワーク<br>説明: 企業ネットワークなどで、ドメインに参加したりファイルやフォルダを共有している場合        |
|                                                                     |
| 初期設定のプロファイルに戻す(E)         OK(Q)         キャンセル(Q)         この画面の説明(H) |

「プロファイルの設定」ウィンドウが開きます。「例外ルール(プロトコル)」タブを選択 してください。

| プロファイルの設定                 |                                                                                                    | ×              |
|---------------------------|----------------------------------------------------------------------------------------------------|----------------|
| プロファイル名 ネットワ              | ワーク情報   例外ルール(プログラム)   例外ルール(プロトコル)   プロキシ                                                                          |                |
| コンピュータ外部からの<br>として保存されます。 | 0不正侵入後、コンピュータ内部からのデータ流出などを防止します。設定情報は「フロファ                                                                          | P1/IJ          |
| プロファイル名( <u>P</u> ):      | 社内ネクトワーク アイコンΦ:                                                                                                    | •              |
| ┋税8月( <u>D</u> ):         | 企業ネットワークなどで、ドメインに参加したりファイルやフォルダを共有している場合                                                                            | < N            |
| ーセキュリティレベルー<br>セキュリティレベル: | /<br>/                                                                                                    |                |
|                           | 5 「中」レベルでは、「中低」と同様ですが、警告メッセージが多く表示さいす。除外設定されているものを除き、すべての受信/送信データでアクの可否を確認するメッセージが表示されます。指定したプログラムだけ、<br>報を送信できません。 | れま<br>セス<br>が情 |
| - 中                       | 中低<br>氐                                                                                                    |                |
|                           | OK キャンセル この画面の                                                                                                    | 说明( <u>H</u> ) |
|                           |                                                                                                    |                |

/ ※「例外ルール (プログラム)」タブと混同されないようご注意ください。

次の画面が開きます。[追加 (<u>D</u>)] ボタンを押してください。

| プロ | ファイルの設定                                               | È /                     |        |           |               |         | ×     |
|----|-------------------------------------------------------|-------------------------|--------|-----------|---------------|---------|-------|
| B  | プロファイル名   ネットワーク情報   例外ルール(プログラム) 例外ルール(プロトコル)   プロキシ |                         |        |           |               |         |       |
|    | アクセス許可。                                               | (拒否するネットワークプロトコルの       | )ルールを  | 設定し、不正な通信 | 。<br>iを監視できます | ţ.      |       |
|    |                                                       |                         |        |           |               |         |       |
|    |                                                       |                         |        | _         |               |         |       |
|    | 追加( <u>D</u> )                                        | 編集①例外を                  | ·解除(R) |           |               |         |       |
| C  | 状况                                                    | 対象                      | 方向     | 処理        | プロトコル         | ポート/ 🔺  |       |
|    |                                                       | マスメール送信 (SMTP)          | 送信     | 警告        | TCP           | 25      |       |
|    |                                                       | メール送信 (SMTP)            | 送信     | 許可        | TOP           | 25      |       |
|    |                                                       | メール受信 (POP3)            | 送信     | 許可        | TCP           | 110     |       |
|    | □ Webサービス (HTTP)                                      |                         | 送信     | 許可        | TCP           | 80      |       |
|    |                                                       | Secure Webサービス(HTT…     | 送信     | 許可        | TCP           | 443     | - 🛧 🔢 |
|    | ファイル転送プロトコル (FTP) 減                                   |                         | 送信     | 許可        | TCP           | 20,21   |       |
|    |                                                       | Telnet                  |        | 許可        | TCP           | 23      | -     |
|    |                                                       | SSH                     | 送信     | 許可        | TCP           | 22      |       |
|    |                                                       | DNS                     | 送信     | 許可        | TCP/UDP       | 53      |       |
|    |                                                       | Network News Transfer P | 送信     | 許可        | TCP           | 119     |       |
|    |                                                       | AOL接続(送信)               | 送信     | 許可        | TCP           | 5190,13 |       |
|    |                                                       | AOLブラウザ TfepFinder 送信   |        | 許可        | UDP           | 7427    |       |
|    |                                                       | Windows ドメインサードスプ       | i关ſ≘   | 許可        | TOP/HDP       | 881353  |       |
|    |                                                       |                         |        |           |               |         |       |
|    |                                                       |                         |        | ок [[     | キャンセル         | この画面の影  | 8明(H) |
|    |                                                       |                         |        |           |               |         |       |

例外ルール編集画面が開きます。

| パーソナルファイアウォール                                   | ↓例外ルール (プロ              | אנבא             |           | ×          |
|-------------------------------------------------|-------------------------|------------------|-----------|------------|
| 例外ルールの名前:<br>→般                                 | 新規例外ルール                 | (עובאם לא        |           |            |
| 方向:                                             | ○ 受信(№)                 | ⊙ 送信( <u>G</u> ) |           |            |
| アクセス処理:                                         | ● 許可( <u>A</u> )        | ○ 拒否( <u>D</u> ) | ○ 警告巡     |            |
| プロト⊐ル<br>タイプ①: TCP                              |                         |                  |           |            |
| - ポート:<br>● すべてのポート(E<br>● 指定のポート(S)<br>*複数指定する | 2)<br>: 「<br>場合は、カンマ(,) | )で区切ります。例: 10    | ,15,20-30 |            |
| IP設定<br>タイプ( <u>P</u> ):                        | <b>₫</b> べてのIF          | アドレス             |           |            |
|                                                 | [                       | OK( <u>0</u> )   | キャンセル①    | この画面の説明(出) |

まず、「 <u>受信の設定</u>」を行います。設定内容は以下のとおりです。

| 「例外ルールの名前」           | : | 識別表示として「賃貸名人受信」等と入力します。(任意) |
|----------------------|---|-----------------------------|
| 「方向( <u>N</u> )」     | : | 受信                          |
| 「アクセス処理(A)」          | : | 許可                          |
| 「タイプ ( <u>Y</u> )」   | : | TCP                         |
| 「指定のポート( <u>S</u> )」 | : | 1433                        |
| 「タイプ ( <u>P</u> ) 」  | : | すべての IP アドレス (※)            |
|                      |   | ※ 許可する範囲を指定する場合は設定を変更します。   |

| パーソナルファイアウォー                | ル例外ルール (プロ                              | իսի)             |            | ×          |
|-----------------------------|-----------------------------------------|------------------|------------|------------|
| 例外ルールの名前:<br>一般             | 賃貸名人受信                                  |                  |            |            |
| "~<br>方向:                   | ⊙ 受信(N)                                 | ○ 送信( <u>G</u> ) |            |            |
| アクセス処理:                     | ● 許可( <u>A</u> )                        | ○ 拒否( <u>D</u> ) | ○ 警告巡      |            |
| _ プロトコル<br>タイプ(⊻): □<br>TCP |                                         | •                |            |            |
| ーポート:                       | <u>R</u> )<br>j): 1433<br>j3場合は、カンマ(, ) | で区切ります。例: 1      | 0,15,20-30 |            |
| - IP設定<br>タイブ( <u>P</u> ):  | [ ৰুশ্বে চাদ                            | アドレス             | •          |            |
|                             |                                         |                  |            |            |
|                             |                                         |                  |            |            |
|                             |                                         | OK( <u>O</u> )   | キャンセル②     | この画面の説明(日) |

「OK」ボタンをクリックしてください。「プロファイルの設定」画面へ戻ります。続いて 送信の設定を行いますので再度「追加」ボタンをクリックしてください。 受信の設定と同様の手順で「送信の設定」を行います。

| 「例外ルールの名前」           | : | 識別表示として「賃貸名人送信」等と入力します。(任意) |
|----------------------|---|-----------------------------|
| 「方向( <u>N</u> )」     | : | 送信                          |
| 「アクセス処理(A)」          | : | 許可                          |
| 「タイプ ( <u>Y</u> )」   | : | TCP                         |
| 「指定のポート( <u>S</u> )」 | : | 1433                        |
| 「タイプ ( <u>P</u> )」   | : | すべての IP アドレス (※)            |
|                      |   | ※ 許可する範囲を指定する場合は設定を変更します。   |

| パーソナルファイアウォール                                | ↓例外ルール (プロ                  | אבאו             |             | ×          |
|----------------------------------------------|-----------------------------|------------------|-------------|------------|
| 例外ルールの名前:<br>                                | 賃貸名人送信                      | ·<br>·           |             |            |
|                                              | ○ 受信(N)                     | ● 送信( <u>G</u> ) |             |            |
| アクセス処理:                                      | ● 許可( <u>A</u> )            | ○ 拒否( <u>D</u> ) | ○ 警告巡       |            |
| - プロトコル                                      |                             | •                |             |            |
| ポート:<br>○ すべてのポート()<br>○ 指定のポート(S<br>*複数指定する | B)<br>): [1433<br>場合は、カンマ(, | )で区切ります。例:       | 10,15,20-30 |            |
| - IP設定<br>タイプ( <u>P</u> ):                   | <b>ৰ</b> ^বেতা।             | ምሥ<br>እ          | •           |            |
|                                              |                             |                  |             |            |
|                                              |                             | OK( <u>O</u> )   | キャンセル©)     | この画面の説明(日) |

設定が終わりましたら「OK」ボタンをクリックします。

「プロファイルの設定」画面に戻ります。追加した「受信の設定」、「送信の設定」が表示 されていることをご確認ください。

| プロ | コファイルの設定                                        | È                  |                 |    |         |         | ×              |  |  |  |
|----|-------------------------------------------------|--------------------|-----------------|----|---------|---------|----------------|--|--|--|
|    | プロファイル名 ネットワーク情報 例外ルール(プログラム) 例外ルール(プロトコル) プロキシ |                    |                 |    |         |         |                |  |  |  |
|    | アクセス許可/拒否するネットワークプロトコルのルールを設定し、不正な通信を監視できます。    |                    |                 |    |         |         |                |  |  |  |
|    |                                                 |                    |                 |    |         |         |                |  |  |  |
|    |                                                 |                    |                 | -  |         |         |                |  |  |  |
|    | 追加(D)                                           | 編集①例外              | を解除( <u>R</u> ) |    |         |         |                |  |  |  |
|    | 状況                                              | 対象                 | 方向              | 処理 | プロトコル   | ポート/ 🔺  |                |  |  |  |
|    |                                                 | NetBIOS (送信) *変更不可 | ` 送信            | 許可 | TCP/UDP | 137-139 |                |  |  |  |
|    |                                                 | NetBIOS (受信) *変更不可 | ) 受信            | 許可 | TCP/UDP | 137-139 |                |  |  |  |
|    |                                                 | NetBIOS(ブロードキャスト)。 | 受信              | 許可 | TCP/UDP | 137-139 |                |  |  |  |
|    |                                                 | ブロードキャストアドレス (送    | 送信              | 許可 | すべて     | -       |                |  |  |  |
|    |                                                 | ブロードキャストアドレス (受    | 受信              | 許可 | すべて     | -       | - 🔶 丨          |  |  |  |
|    |                                                 | マルチキャストアドレス (送信)   | 送信              | 許可 | すべて     | -       | _              |  |  |  |
|    |                                                 | マルチキャストアドレス (受信)   | 受信              | 許可 | すべて     | -       | - 🗣            |  |  |  |
|    |                                                 | IPv6マルチキャストアドレス (  | 送信              | 許可 | すべて     | -       |                |  |  |  |
|    |                                                 | IPv6マルチキャストアドレス (  | 受信              | 許可 | すべて     | -       |                |  |  |  |
|    |                                                 | シャープスキャナ           | 受信              | 許可 | TCP     | 4687    | _              |  |  |  |
| ſ  |                                                 | 賃貸名人受信             | 受信              | 許可 | TCP     | 1433    |                |  |  |  |
|    |                                                 | 賃貸名人送信             | 送信              | 許可 | TCP     | 1433 🚽  |                |  |  |  |
|    | •                                               |                    |                 |    |         |         |                |  |  |  |
|    |                                                 |                    |                 |    |         |         |                |  |  |  |
|    |                                                 |                    |                 | ОК | キャンセル   | この画面の訳  | 税明( <u>H</u> ) |  |  |  |

以上で設定は完了です。